## Handleiding Foto's Gallery by Supsystic

Open de website als administrator : <u>https://kwekerijzeelenberg.nl/wp-admin/</u> en log in.

Gallery by Supsystic Open Gallery by Supsystic. Galerijen Hier bevinden zich de overzichten van de foto's. i Search Overview Alles is gesplitst op letter van alfabet en de ID A Tittel Thumbnail laatste letter geeft de soort aan. 0 Nieuwe gallerij Overige-F Klik op link van de rubriek die u wilt wijzigen. Galerijen ZK 3 A-Product-F Add Images I Beelden lijst 🗸 Bewaar Type Social Load More B Gallery Type ? Fixed  $\sim$ Gallery by Supsystic Gallery Name: 🕐 Overige-F Gallery alignment (?) Center  $\sim$ Distance between images 🕐 5 pixels Gallerij breedte 🕐 100 percents 🗸 Shortcode: [supsystic-gallery id=1] (?) Full screen width 🕐  $\square$ PHPCode: <?php echo do\_shortcode( ? Gallery padding 🕐 0 pixels Braview Polyport settings DClane

Er staan veel instellingen die niet aangepast mogen worden. Klik op Beelden lijst om en foto toe te voegen, wijzigen of te verwijderen.

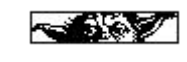

## Foto aanpassen (wijzigen):

|                     | Galerijen > Overige-F > Images List |                                                                                                    |                  |         |                             | <b>\$</b> \$Instellingen ● Preview                        |  |  |
|---------------------|-------------------------------------|----------------------------------------------------------------------------------------------------|------------------|---------|-----------------------------|-----------------------------------------------------------|--|--|
|                     | Rotate Clockwise 🗸                  | Search Sort By: Position V Show images                                                                    |                  |         | per page 🍞 🛛 100 🗸 🛛 3media |                                                           |  |  |
| i<br>Overview       | Positie                             |                                                                                                    | Caption / Descri | ption 🥐 | SEO Alt / Title 🕐           | Options (?)                                               |  |  |
| <b>O</b><br>Nieuwe  | -                                   | T_Binnenland_1.jpg<br>35 KB<br>600x800<br>Attributes <u>Available in</u><br><u>PRO</u><br>Meta<br>Replace | 't-Binnenland    | li.     | T_Binnenland_1              | Kies effect<br>Linked Images<br>Image on Hover<br>Convito |  |  |
| gallerij            | 2                                   |                                                                                                    | Description      |         | Tittel                      | Move to<br>Categori <b>@</b> n<br>Video                   |  |  |
| Galerijen           |                                     |                                                                                                    |                  |         |                             | Link<br>Rotate                                            |  |  |
| - 7 <sup>66</sup> - |                                     | Delete                                                                                                    | Available in PRO | li.     |                             | Crop                                                      |  |  |

Nadat u de Beelden lijst hebt geopend, ziet het overzicht van de betreffende foto's.

Na er een nieuwe foto is toegevoegd zal enkel de rechter kolom met tekst gevuld zijn en dient u de kolom "Caption/Description" nog te vullen. Dit kan eventueel met knippen en plakken. Dit is de tekst die dan zichtbaar wordt nadat men met de muis over de foto scrolled.

### Foto verwijderen:

|   | Positie |                                | Caption / Description ? |      | SEO Alt / Title ? | Option                          |
|---|---------|--------------------------------|-------------------------|------|-------------------|---------------------------------|
|   |         | T_Binnenland 1.jpg             | 't-Binnenland           |      | T_Binnenland_1    | Kies effect                     |
|   |         | 35 KB                          |                         |      | l.                | Linked Images<br>Image on Hover |
|   |         | 600x800                        | Percription             | ///. | Tittal            | Copy to                         |
|   |         | Attributes <u>Available in</u> | Escription              |      | inter             | Categori n                      |
|   |         | PRO                            |                         |      |                   | Video                           |
|   |         | Meta                           |                         |      |                   | Link                            |
| 1 |         | Replace                        |                         |      |                   | Rotate                          |

Om een foto te verwijderen vinkt u de betreffende foto aan en wijzigt u de optie naar **Delete selected**. Klik hierna op **Apply**.

#### DE VOLGENDE STAP IS BELANGRIJK OM ZEKER VAN TE ZIJN DAT ALLES GOED WORDT OPGESLAGEN.

| Klik eerst op | <b>o</b> g Instellingen |
|---------------|-------------------------|
|               |                         |
| Daarna op     | ✓ Bewaar                |

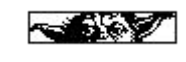

### Foto toevoegen:

Klik in het begin scherm op

🖸 Add Images

# Choose source

Import from WordPress Media Library

## Import from social networks

OImport from your Instagram account

## Get Pro to enable import

Neem PRO

Er verschijnt een nieuw menu.

Klik op deze import.

## Choose image

Bestanden uploaden

Mediabibliotheek

## Media filteren

Alle datums

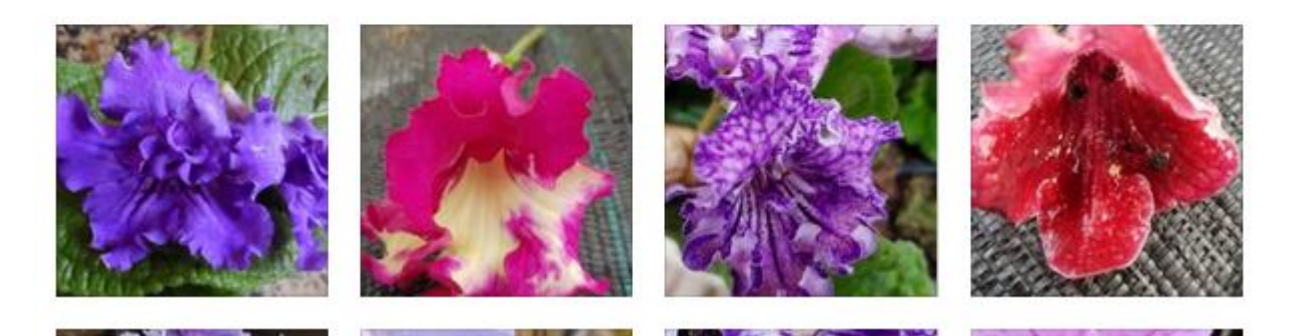

Als er al ooit een foto is ge-upload kunt u deze kiezen door deze aan te klikken. Bij een nieuwe foto dient u deze eerst te uploaden. Klik dan op "**Bestanden uploaden**".

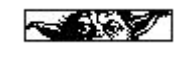

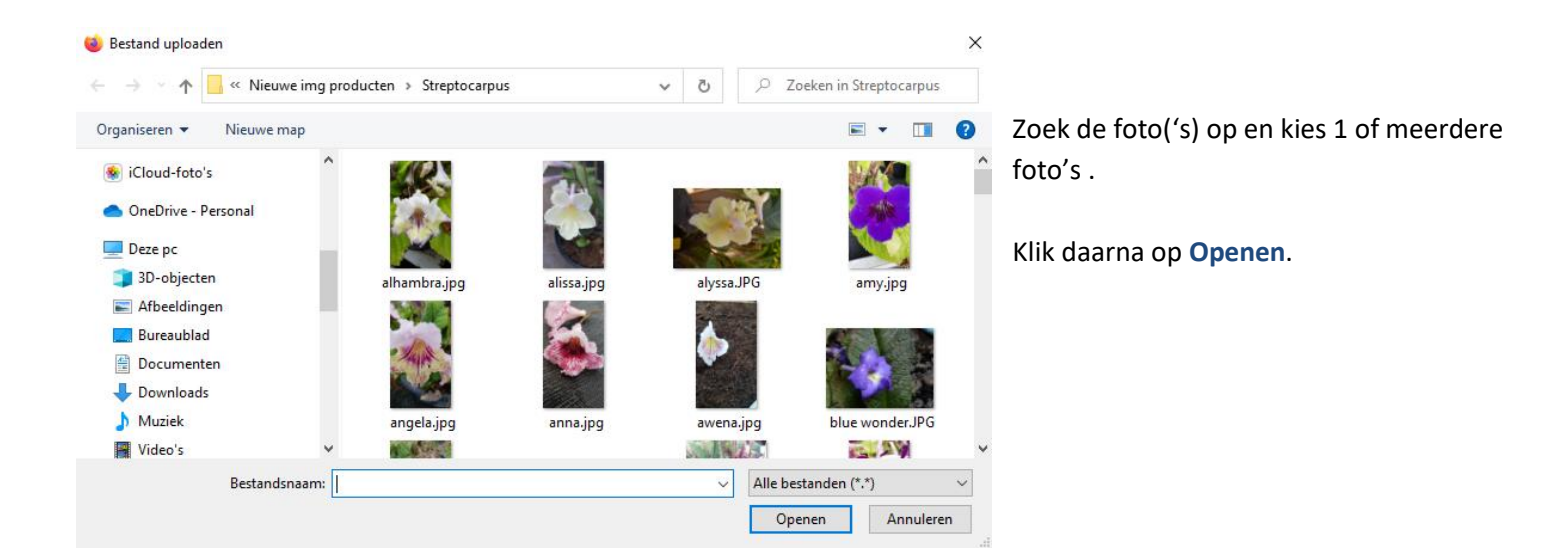

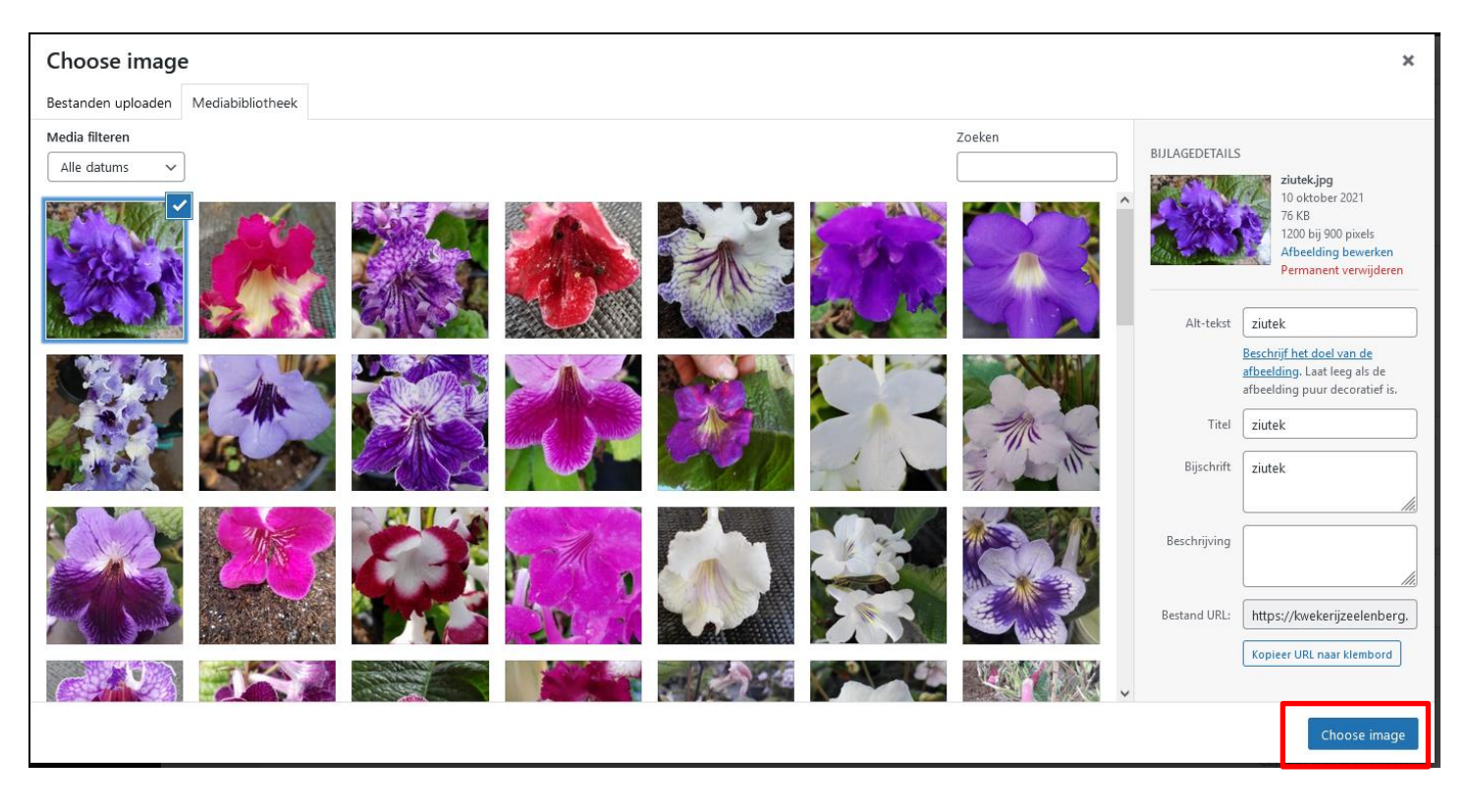

De foto's) zullen gemarkeerd zijn en u kunt hierna op Choose image klikken.

Digiton

Klik nu op

I∎Beelden lijst

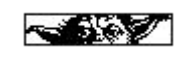

|    | Rotate Clockwise |                                        | Search Sort By: Position ∨ ♦ Show images per page ⑦ 100 ∨ 0 |                         |                                                |                                |  |
|----|------------------|----------------------------------------|-------------------------------------------------------------|-------------------------|------------------------------------------------|--------------------------------|--|
| L. |                  | Positie                                | _                                                           | Caption / Description 🕐 | SEO Alt / Title ?                              | Options ?                      |  |
|    |                  | T_Binnenland_1.jpg<br>35 KB<br>600x800 | Onderschrift                                                | Binnenland_1            | Kies effect<br>Linked Images<br>Image on Hover |                                |  |
|    |                  |                                        | Attributes <u>Available in</u>                              | Description             | Tittel                                         | Move to<br>Categori@n<br>Video |  |
| 1  |                  |                                        | Replace<br>Delete                                           |                         |                                                | Rotate<br>Crop                 |  |

Pas de tekst aan bij de toegevoegde foto('s).

Omdat er iets toegevoegd kan het zijn dat de volgorde niet meer klopt.

| Rotate Clockwise V Apply |              |                         | Search                  | Sort By: Name | ₂ ∨ ↓      | Show images       |  |
|--------------------------|--------------|-------------------------|-------------------------|---------------|------------|-------------------|--|
|                          | Positie      |                         | Caption / Description ? |               | SEO AI     | SEO Alt / Title ? |  |
|                          |              | T_Hof_Popkensburg_1.jpg | 't-Hof Popkensburg      |               | T_Hof_Popl | kensburg_(1)      |  |
|                          | A The second | 36 KB                   |                         | 1             |            | 11.               |  |

Klik op **Sort By** en kies voor Name. Zodra u hier op klikt staat alles weer op volgorde.

## DE VOLGENDE STAP IS (WEER) BELANGRIJK OM ZEKER VAN TE ZIJN DAT ALLES GOED WORDT OPGESLAGEN.

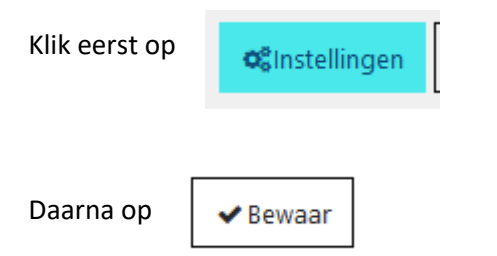

Deze stappen komen terug NA elke bewerking.

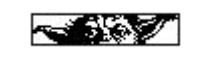

#### Een geheel nieuwe rubriek maken:

De beste manier om een nieuwe rubriek te maken is om een bestaande te "clonen". Het grote voordeel is dat ALLE instellingen dan worden overgenomen en u enkel de foto's hoeft toe te voegen en beschrijvingen aan te passen.

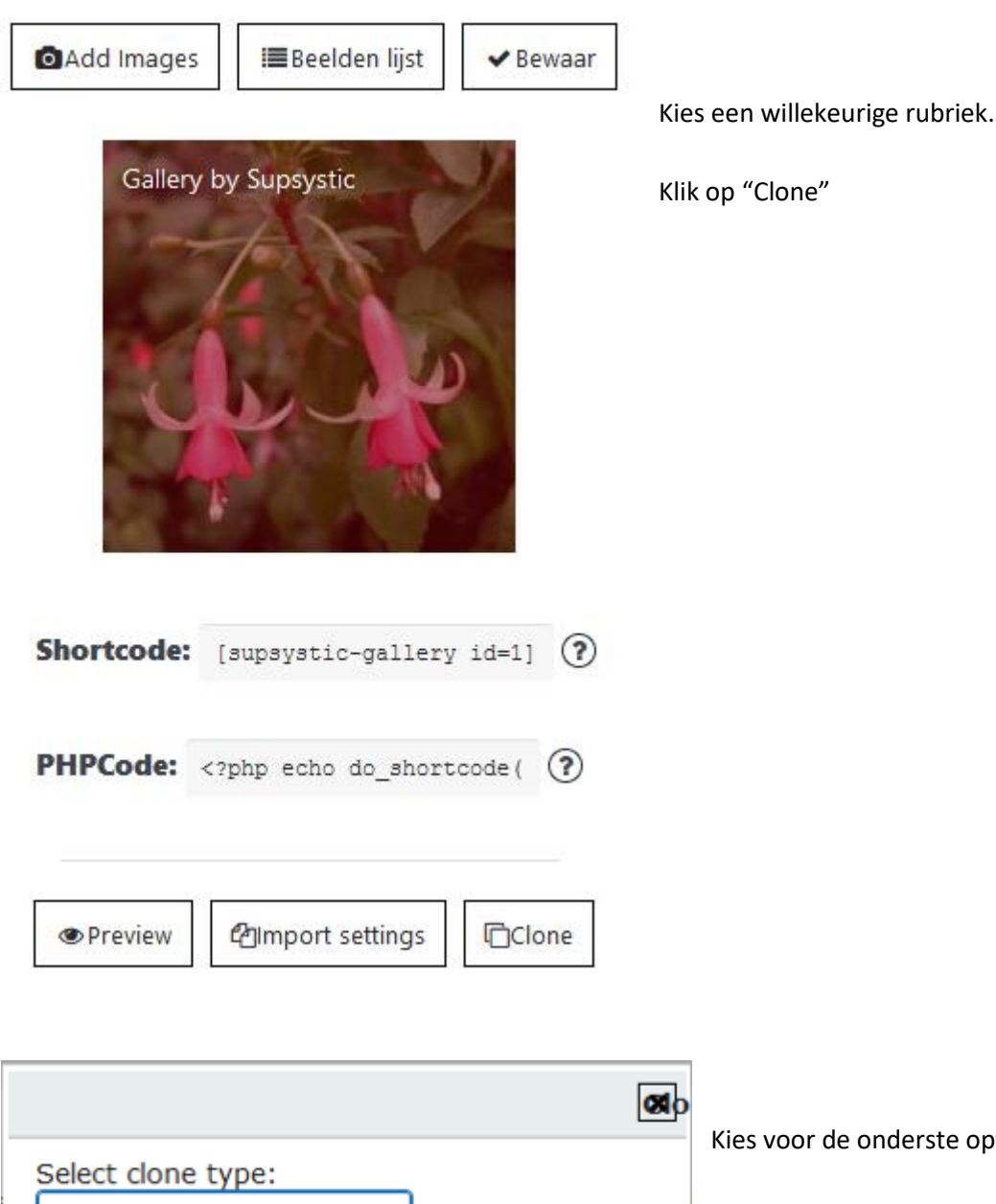

Select clone type Select clone type Clone with images Cancel Ok Clone without images

Kies voor de onderste optie en klik dan op **Ok**.

Herhaal nu de handelingen zoals bij een nieuwe foto toevoegen.

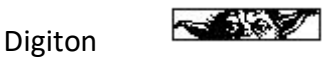

Om deze rubriek te gebruiken dient men de code op een pagina te plaatsen.

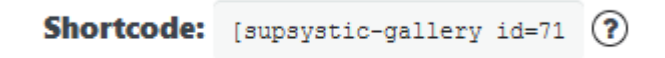

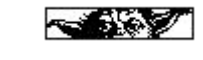